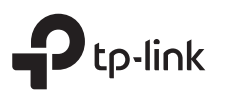

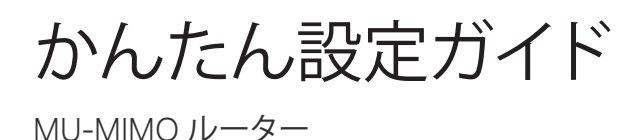

# 1 ハードウェアの接続

• マンションなど、壁にLAN端子がある場合はステップ4と5を飛ばして、ルーターのWANとLAN端子を接続してください。

プロバイダーからルーターをすでに貸与されている場合は、裏面のブリッジモードの設定を行ってください。

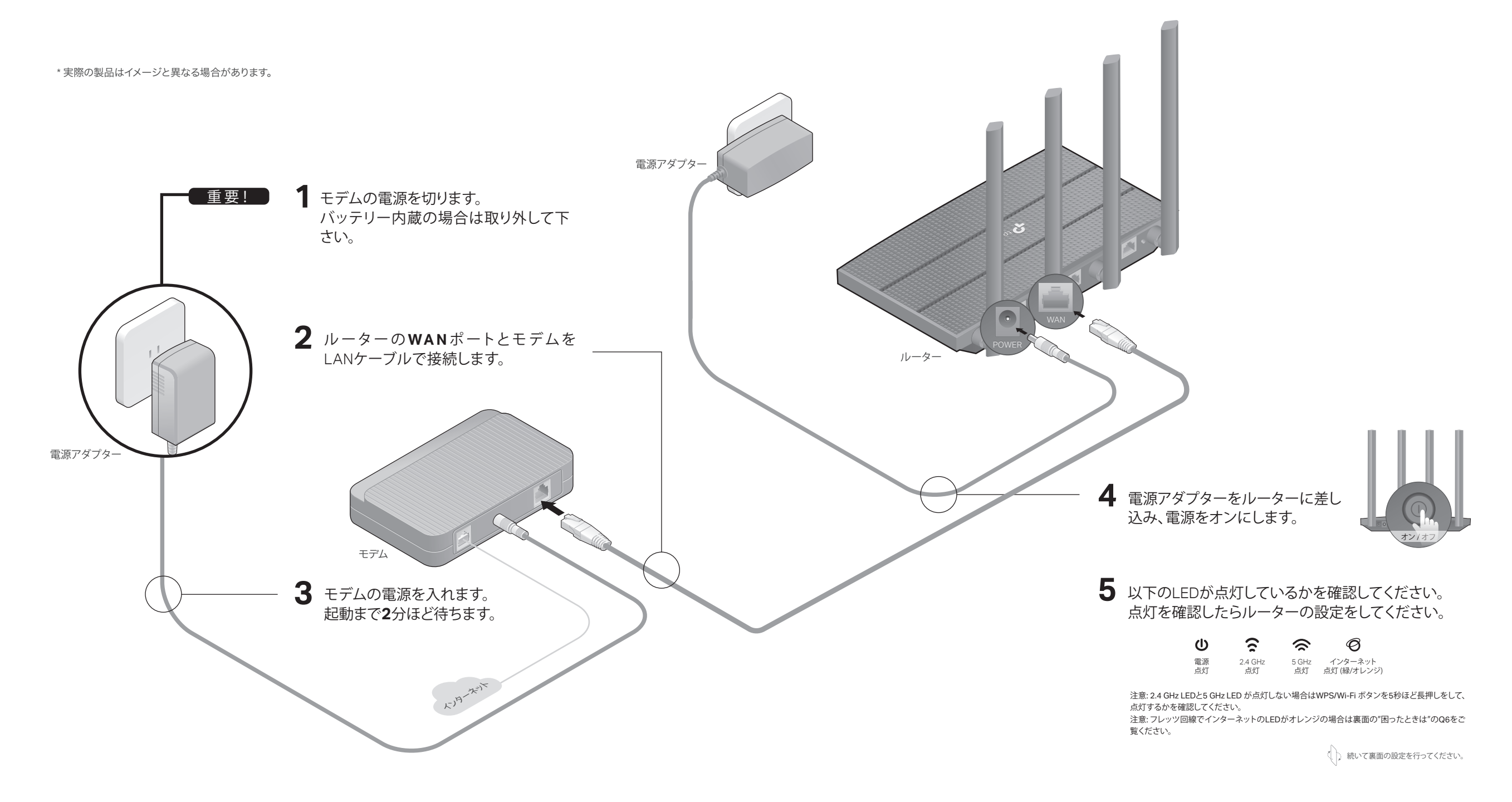

# 2 ネットワークの設定

### 方法1: Tetherアプリで設定を行う場合

#### 1. Tetherアプリをダウンロード

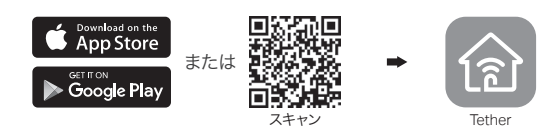

#### 2. Tetherアプリを開き、TP-Link IDでログインをします。 注: アカウントをお持ちでなければ、初めにサインアップから登録をします。

#### 3. Tetherアプリ右上の + アイコンをタップし、ルーター > ワイ ヤレスルーター の順でタップし、設定を行います。

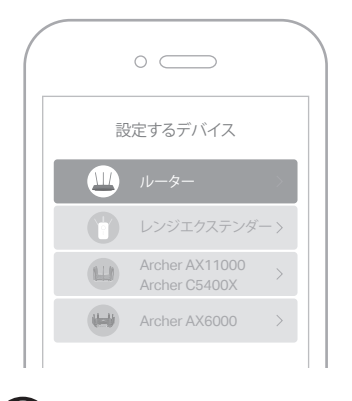

### 方法2: ウェブブラウザで設定を行う場合

- 1. パソコンをWi-FiかLANケーブルでルーターに接続
- 有線接続の場合 パソコンのWi-Fi機能を無効化し、LANケーブルでパソコンとルーターのLANポートを接続します。
- Wi-Fi接続の場合
- a ルーター底部のラベルのSSID (Wi-Fiの名前)と8桁のワイヤレスパスワードを確認します。
- **b** パソコンのWi-Fiアイコンや、スマートフォンなどのWi-Fi設定画面を開き、確認したSSID とパスワードを使用してWi-Fi接続をします。

#### 2. ルーターをインターネットつなげる

a ウェブブラウザを開き、アドレスバーにhttp://tplinkwifi.net もしくは192.168.0.1 と入 力して管理画面を開き、ログイン用パスワードを作成します。 注:管理画面が開かない場合は下部にある。図ったときは、のQ1をご覧ください。

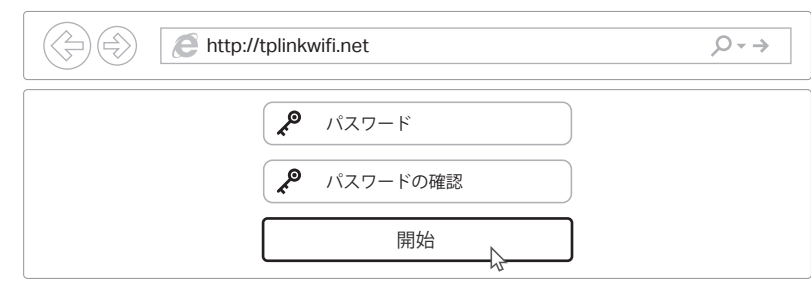

b 画面表示に沿ってルーターの設定を行ってください。 注:フレッツ回線でつながらない場合、下部Q6手順にて操作を行ってください。

### 

## ブリッジモード

すでにプロバイダーから有線ルーターを貸与されている場合は、新しいルーターはブリッジモードに切り替えてWi-Fiのアクセスポイントとして利用します。

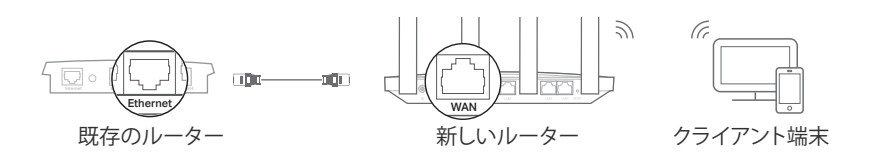

#### 1. 新しいルーターの電源を入れます。

- 2. 既存のルーターと新しいルーターを上の図のようにLANケーブルで接続します。
- 3. パソコンやスマートフォンを、新しいルーターとLANケーブルかWi-Fi接続します。
- 4. ウェブブラウザを開き、アドレスバーにhttp://tplinkwifi.netと入力して管理画面を開きます。
- 5. 詳細設定 > 動作モードを開きブリッジモードに切り替えて保存をします。
- 6. 新しいルーターが再起動するので、起動後にログインとクイックセットアップを行ってください。

### 

## FAQ(困ったときは)

#### Q1. ルーターの管理画面が開けないときは

- ルーターを再起動してからもう一度お試しください。
- パソコンに固定IPアドレスの設定をしている場合は、IPアドレスを自動取得する設定に変更してください。
- http://tplinkwifi.netとアドレスバーに正しく入力されているかを確認してください。他にも http://192.168.0.1 または http://192.168.1.1と入力して開く場合もあります。
- 別のウェブブラウザか、ブラウザのプライベートブラウズ機能を利用してお試しください。
- パソコンのネットワークアダプターを一旦無効化し、再度有効化してみてください。
- スマートフォンで管理画面が開けない、またはTetherアプリを使用してもルーターを検出できない場合は、スマートフォンのモバイルデータ通信を無効化するか、機内モードにしてからWi-Fi接続をもう一度行ってください。

#### Q2. インターネットに接続できないときは

- ルーターとモデムを再起動してからもう一度お試しください。
- 直接パソコンとモデムを接続してインターネット回線に問題がないかを確認してください。繋がらない場合はプロバイダーまでお問い合わせ下さい。
- ルーターの管理画面を開き、ネットワークマップでIPアドレスが取得できているかを確認してください。取得できていない場合は配線を確認し、プロバイダーまでお問い合わせ下さい。

ケーブルテレビの回線の場合は詳細設定>ネットワーク>インターネット> MACクローンを開き、"現在のコンピューターのMACアドレスをクローン"を選択・保存し、ルーターとモデムを再起動してください。

#### Q3. ルーターを初期化するには

- ルーターの電源が入っている状態で、リセットボタンを電源LEDが点滅をするまでピン等を使い 長押しをしてください。
- 管理画面にログインし、詳細設定>システムツール>バックアップおよび復元>既定の復元を 開き、"工場出荷状態に戻す"をクリックしてルーターが自動的に初期化と再起動するのをお待ちく ださい。

#### Q4. 管理画面のログインパスワードがわからないときは

- TP-Link IDでログインしている場合は、"パスワードを忘れましたか?"をクリックして、表示に沿って パスワードのリセットをしてください。
- Q3の手順でルーターを初期化して、ログインパスワードから作り直してください。

#### Q5. Wi-Fiのパスワードがわからないときは

- パスワードを変更していない場合は、底部のラベルを確認し、8桁のワイヤレスパスワードを入力して接続します。
- ルーターとパソコンをLANケーブルで接続し、http://tplinkwifi.netを開き基本>ワイヤレスを開き、

#### パスワードを確認・編集してください。

② 他にも表面の成というがたさい。 ンしてTP-LinkのHPをご覧ください。

#### Q6. フレッツ光の回線をご利用でインターネットのLEDがオレンジ色の場合

- フレッツ回線で、モデムと接続した時にインターネットのLEDがオレンジ色に点灯している場合は、インターネット接続タイプをPPPoEに変更し、プロバイダーの契約書等に記載されているユーザー名とパスワードを入力してください。
- 入力内容がわからない場合はプロバイダーまでお問い合わせ下さい。

他にも製品の設定やトラブルシューティングについては、QRコードをスキャ

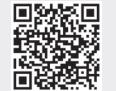